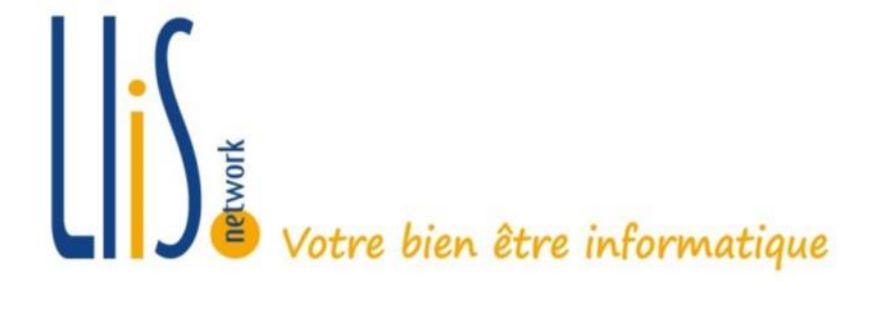

# Tutoriel Visioconférence Jitsi

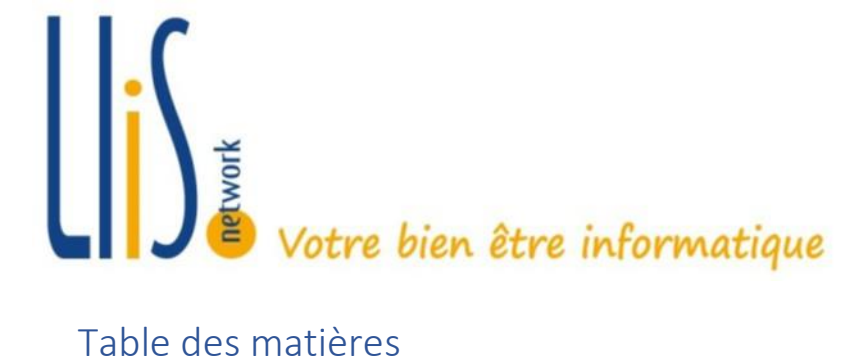

### Table des matières

| 1. | Com                                                                    | nment Assister à une conférence via Jisti meet sur un ordinateur: | 3 |
|----|------------------------------------------------------------------------|-------------------------------------------------------------------|---|
| 2. | . Comment Assister à une conférence via Jisti meet sur un Smartphone : |                                                                   | 4 |
| 3. | Annexes :                                                              |                                                                   | 5 |
| 3  | 8.1                                                                    | Installation sur Android                                          | 5 |
| 3  | 3.2                                                                    | Installation sur AppleOS (iPhone,iPad)                            | 7 |

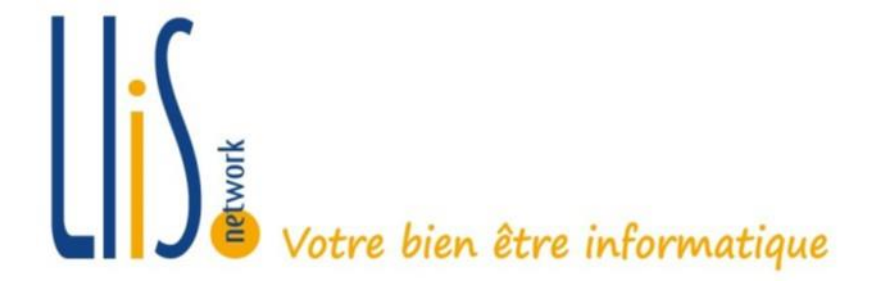

### 1. <u>Comment Assister à une conférence via Jisti meet sur un</u> <u>ordinateur:</u>

Afin de participer à une conférence via l'utilitaire Jitsi il suffit de se rendre sur le site

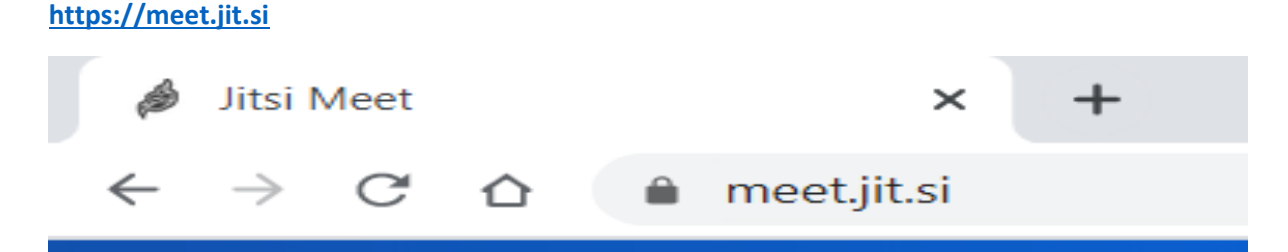

Une fois que vous êtes sur ce site, cette page apparait :

| 🖋 Jitsi Meet 🛛 🗙 🕂       |                                                                                                    |   |
|--------------------------|----------------------------------------------------------------------------------------------------|---|
| < > C 58   🚔 meet.jit.si |                                                                                                    |   |
| 🍰 jitsi.org              |                                                                                                    | ۵ |
|                          | Secure, fully featured, and                                                                                                    |   |
|                          | completely free video conferencing                                                                                                    |   |
|                          | Go ahead, video chat with the whole team. In fact, invite everyone you know. Jitsi Meet is a<br>fully encrypted, 100% open source video conferencing solution that you can use all day,<br>every day, for free — with no account needed. |   |
|                          |                                                                                                    |   |
|                          | PEME-TEST GO                                                                                                    |   |
| -                        |                                                                                                    |   |
|                          | Connect your calendar to view all your meetings in Jitsl Meet. Plus, add Jitsi meetings to your calendar and start them with one click.                                                                                                  |   |

Une fois sur cette page, il suffit de rentrer dans le cadre rouge le nom de votre salon de réunion et de cliquer sur créer.

Si vous êtes le premier à vous connecter à la conférence alors il vous suffira de partager le nom de votre réunion afin que les autres participants vous rejoignent.

Si vous souhaitez rejoindre une conférence il vous suffit de noter dans le cadre rouge le nom de la conférence que vous souhaitez rejoindre et de cliquer sur créer ce qui vous redirigera directement vers le salon existant portant ce nom.

Une fois dans la réunion il suffit d'autoriser le site à accéder au micro et la caméra de votre ordinateur et vous voilà opérationnel pour votre conférence.

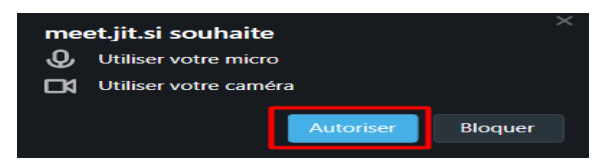

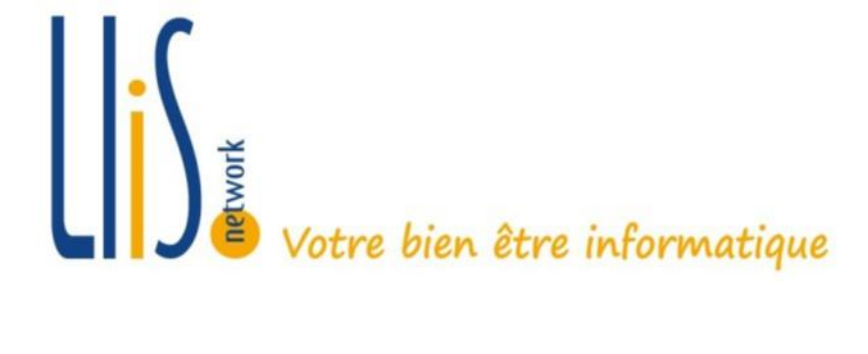

## 2. <u>Comment Assister à une conférence via Jisti meet sur un</u> <u>Smartphone :</u>

Pour ce qui est de la version de Jitsi sur smartphone, il vous suffit de télécharger l'application Jisti Meet disponible sur l'<u>Apple Store</u> ou sur le <u>Play Store</u>

Pour ce qui est de rejoindre un salon le principe est le même que ci-dessus :

Entrez le nom de la salle de conférence voulu, si vous êtes le premier, partagez le nom du salon afin d'inviter les utilisateurs à rejoindre, si le salon a préalablement été créer, vous allez rejoindre le salon portant le nom entré.

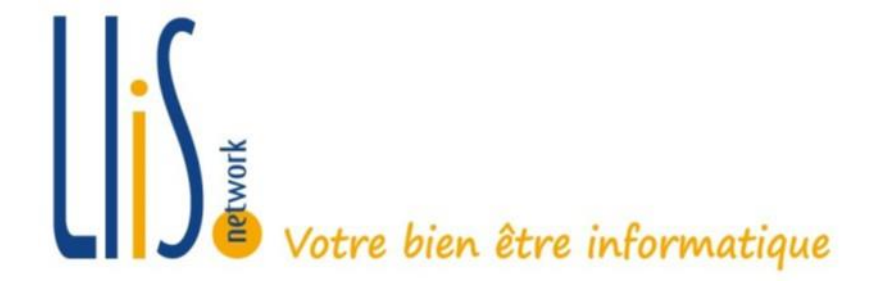

#### 3. Annexes :

#### 3.1 Installation sur Android

- Chercher et installer le logiciel « Jitsi Meet » depuis l'application de téléchargement (Exemple : Play Store)

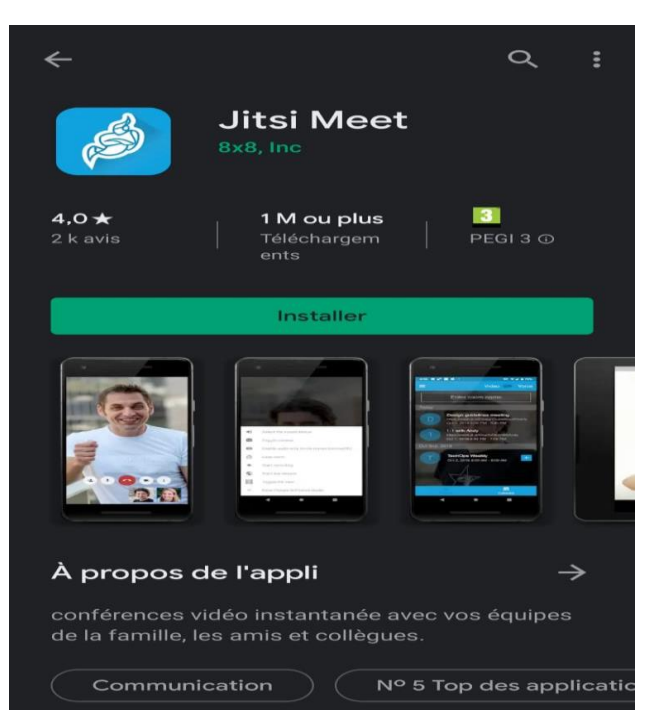

- Une fois l'application installée, entrez le nom de la réunion planifié comme ci-dessous

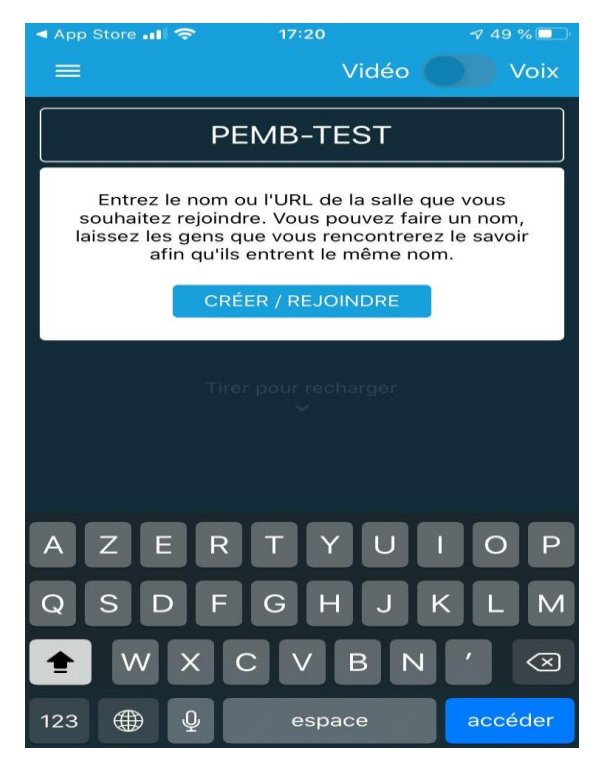

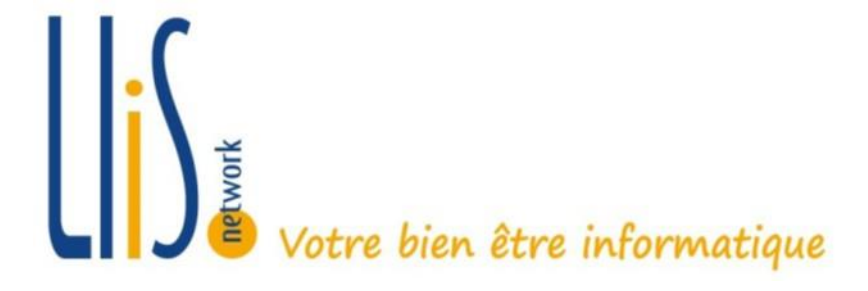

-

Autoriser l'accès au micro et à la caméra et vous voilà opérationnel pour votre conférence

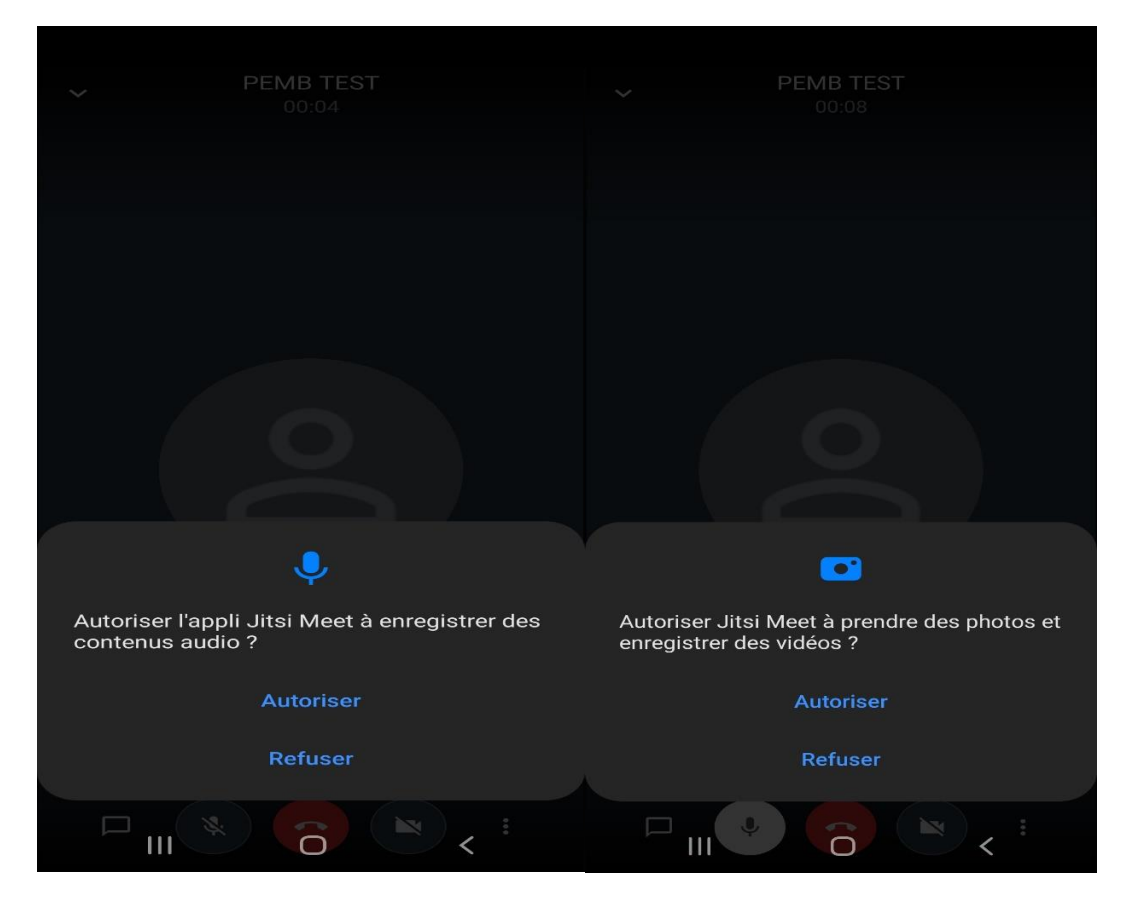

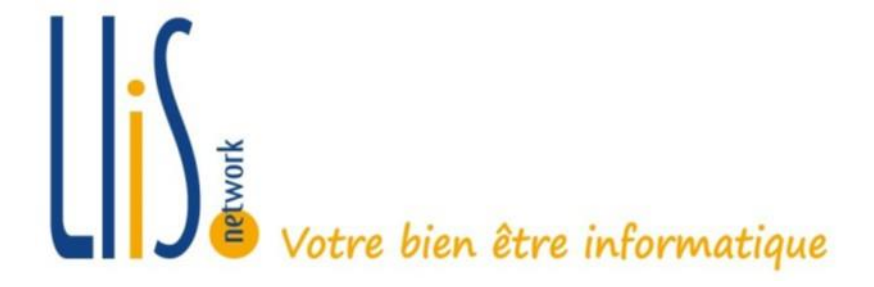

3.2 Installation sur AppleOS (iPhone, iPad...)

- Chercher et installer le logiciel « Jitsi Meet » depuis App Store

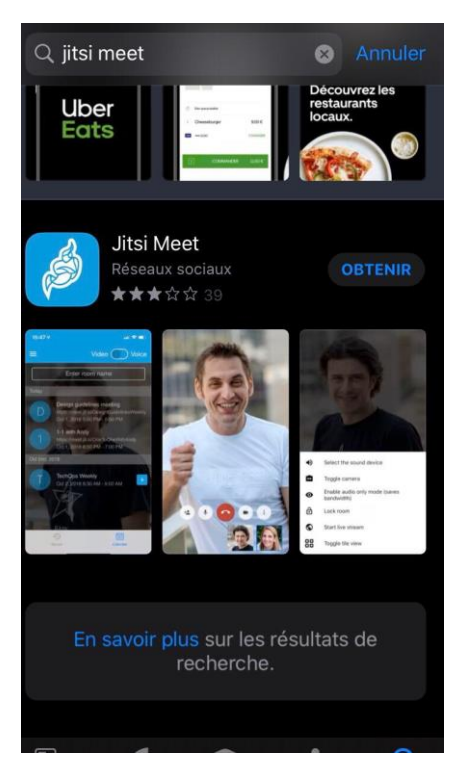

- Une fois l'application installée, entrez le nom de la réunion planifié comme ci-dessous dans l'appli

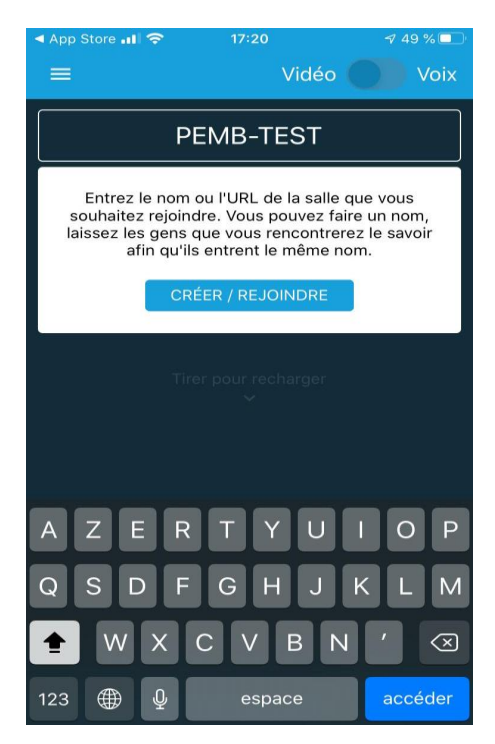

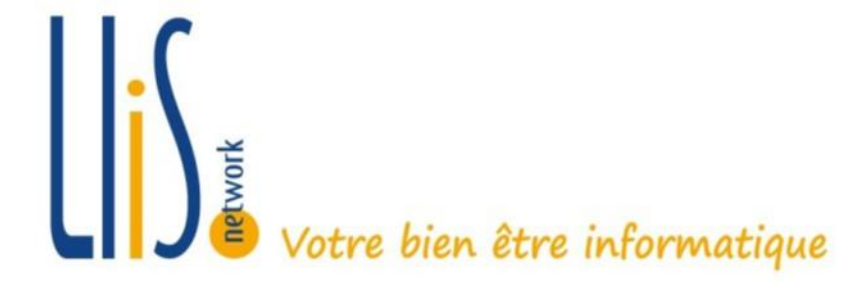

- Autoriser l'accès au micro et à la caméra et vous voilà opérationnel pour votre conférence

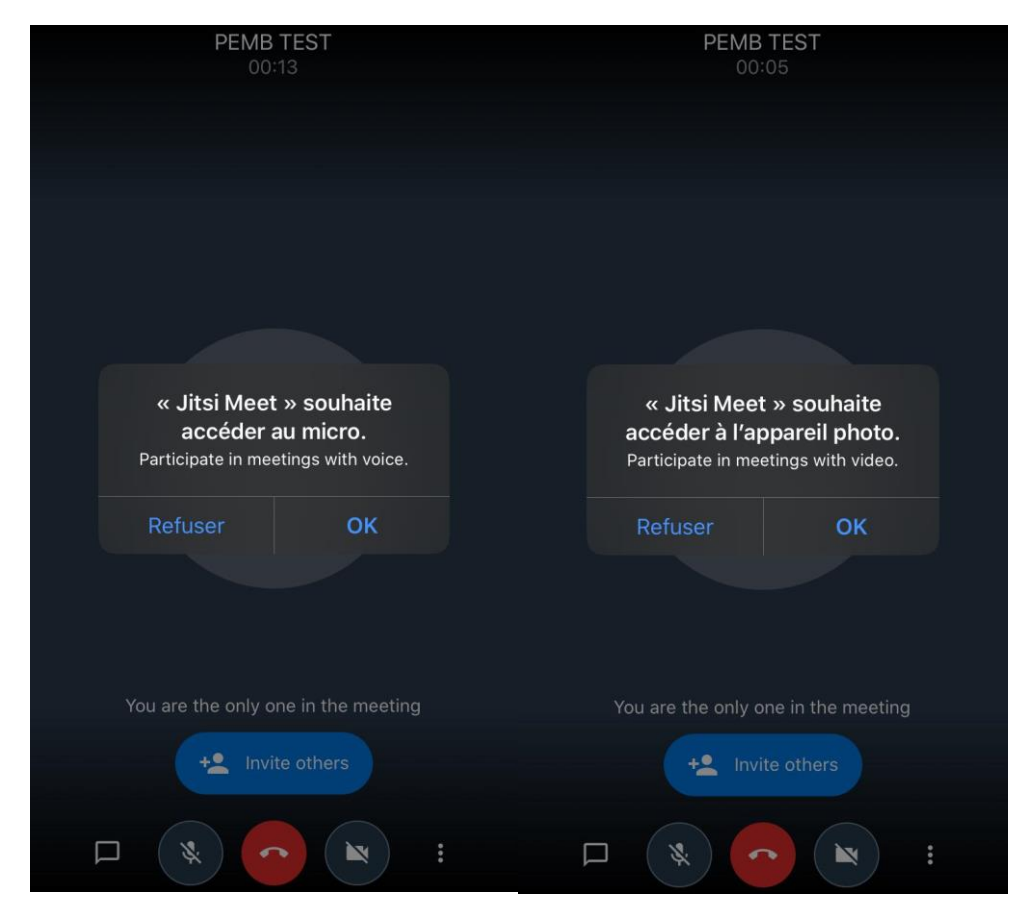